## Add extended time to students in Canvas Quizzes

Once a quiz has been published. Go to the Quiz in your assignments/quiz located on the left toolbar. Click on the quiz that needs to be edited. On the right side click on Moderate This Quiz. To the right of the students' name click on the edit tool. In the Student Extension box, enter the time the student will receive based on their accommodation (1.5x or 2x). Once completed, on the Moderate Quiz page under the student's name the extended time will be added.

| Announcements 90  | SSD-ATEC quiz (Remotely Procto                    | red)                           |                  | Quiz Statistics              |
|-------------------|---------------------------------------------------|--------------------------------|------------------|------------------------------|
| Assignments       | •                                                 | and a strate of the            |                  | Moderate This Quiz           |
| Discussions       |                                                   |                                |                  | ( <sup>©</sup> /SpeedGrader™ |
| Grades            |                                                   |                                |                  | 👷 View Proctorio Gradeboo    |
| People            |                                                   |                                |                  |                              |
| Pages             |                                                   |                                |                  |                              |
| Files             |                                                   |                                |                  |                              |
| Syllabus          |                                                   |                                |                  |                              |
| Outcomes Ø        |                                                   |                                |                  | 40°                          |
| Quizzes           | Quiz Typ                                          | Graded Quiz                    |                  |                              |
| Modules Ø         | Assignment Grou                                   | s 5<br>a SSD-ATEC test quizzes |                  |                              |
| Conferences       | Shuffle Answe                                     | s No                           |                  |                              |
| Collaborations    | Time Lim                                          | t 10 Minutes                   |                  |                              |
| Research Help     | Multiple Attemp                                   | s No                           |                  |                              |
| Attendance        | View Response                                     | s Always                       |                  |                              |
| New Analytics     | Show Correct Answe                                | s Immediately                  |                  |                              |
|                   | Lock Questions After Answerin                     | e res                          |                  |                              |
| Or Carlvas Apps   | Proctor                                           | a On                           |                  |                              |
| Zoom              |                                                   |                                |                  |                              |
| Panopto Video     | Due For                                           | Available from                 | Until            |                              |
| Settings          | Mar 26 at 4:45pm 1 stude                          | nt Mar 26 at 4:45pm            | Mar 26 at 4:55pm |                              |
| = LAITS Proctorio | Sandbox > Quizzes > SSD-ATEC quiz (Remotely Proct | Preview                        |                  |                              |

Filter

0

Score

5

| Home                         | al. | Moderate Quiz                                                                                                    |                                                   |                                            |                                           |  |  |
|------------------------------|-----|----------------------------------------------------------------------------------------------------|---------------------------------------------------|--------------------------------------------|-------------------------------------------|--|--|
| Announcements<br>Assignments | ×.  | Search People                                                                                                    |                                                   |                                            |                                           |  |  |
| Discussions                  |     | Student                                                                                                    | Attempt                                           | Time                                       | Attempts Left                             |  |  |
| Grades                       |     | McStudent, Ssdone                                                                                                    |                                                   |                                            |                                           |  |  |
| People                       |     | McStudent, Ssdtwo                                                                                                    |                                                   |                                            | 1                                         |  |  |
| Files                        |     | McStudent, Student                                                                                                    |                                                   |                                            | 1                                         |  |  |
| Syllabus                     | 65  | McStudent, Tester                                                                                                    |                                                   |                                            | 1                                         |  |  |
| Quizzes                      |     | Management and the first state of the state of the state |                                                   |                                            |                                           |  |  |
| Modules                      | øð  | If an exam is made flexible, then test takers will                                                                                                    | nave the option to use Proctorio or take the exar | n with an approved proctor who has the exa | im password. Learn more about exam fiexil |  |  |
| Conferences                  |     | Proctorio can also be disabled for certain test takers. If Proctorio is disabled for an individual, then they must take the exam at the testing center, and cannot use Proctorio.                                                                                                    |                                                   |                                            |                                           |  |  |
| Collaborations               |     |                                                                                                    |                                                   |                                            |                                           |  |  |

MAKE EXAM FLEXIBLE

Research Help Attendance lew Analytics UT Canvas Apps

| Account   | Home    | Ø | Moderate Quiz                                                  |                                                                  |                       |                          |
|-----------|---------|---|----------------------------------------------------------------|------------------------------------------------------------------|-----------------------|--------------------------|
|           |         |   |                                                                |                                                                  |                       |                          |
| Dashboard |         |   | Student                                                        | Attempt                                                          | Time                  |                          |
| Courses   |         |   |                                                                | 1                                                                | finished in 3 minutes |                          |
|           |         |   | I McStudent, Ssdtwo                                            | Student Extensions                                               | ×                     |                          |
|           |         |   | McStudent, Student                                             | Extensions for                                                   |                       |                          |
|           |         |   | McStudent, Tester                                              | Extra Attempts:<br>everyone already gets 1                       | attempts              |                          |
|           | Quizzes |   | If an exam is made flexible, then test takers will have the o  | Extra time on every attempt:<br>everyone already gets 10 minutes | minutes               | is the exam password. L  |
|           |         |   | Proctorio can also be disabled for certain test takers. If Pro | Manually unlock the quiz for the r                               | next attempt          | testing center, and cann |
|           |         |   |                                                                |                                                                  |                       | -                        |
|           |         |   |                                                                |                                                                  | Cancel Save           |                          |
|           |         |   |                                                                |                                                                  |                       | <u>6</u>                 |
|           |         |   |                                                                |                                                                  |                       |                          |

E LAITS Proctorio Sandbox > Quizzes > SSD-ATEC quiz (Remotely Proctored) > Moderate Quiz

canvas

Account

ිට Dashboard

**E** Courses

Calendar

占 Inbox

Commons

? Help

| Home<br>Announcements Ø<br>Assignments |   | Moderate Quiz                                                                                                    |                                                           |                                                    |  |  |
|----------------------------------------|---|----------------------------------------------------------------------------------------------------|-----------------------------------------------------------|----------------------------------------------------|--|--|
|                                        |   | Search People                                                                                                    |                                                           |                                                    |  |  |
| Discussions                            |   | Student                                                                                                    | Attempt                                                   | Time                                               |  |  |
| Grades                                 |   | McStudent, Ssdone                                                                                                    |                                                           |                                                    |  |  |
| People                                 |   | gets 20 extra minutes on each attempt                                                                                                    |                                                           |                                                    |  |  |
| Pages                                  |   | McStudent, Ssdtwo                                                                                                    |                                                           |                                                    |  |  |
| Files                                  |   | gets 15 extra minutes on each attempt                                                                                                    | -                                                         |                                                    |  |  |
| Syllabus                               |   | McStudent, Student                                                                                                    |                                                           |                                                    |  |  |
| Outcomes<br>Quizzes                    | ø | McStudent, Tester                                                                                                    |                                                           |                                                    |  |  |
| Modules                                | ø |                                                                                                    |                                                           |                                                    |  |  |
| Conferences                            |   | If an exam is made flexible, then test takers will have the option to use Proctorio or take the exam with an approved proctor who has the exam password. L |                                                           |                                                    |  |  |
| Collaborations                         |   | Proctorio can also be disabled for certain test takers. I                                                                                                  | f Proctorio is disabled for an individual, then they must | take the exam at the testing center, and cannot us |  |  |
| Research Help                          |   |                                                                                                    |                                                           |                                                    |  |  |
| Attendance                             |   | MAKE EXAM FLEXIBLE                                                                                                    |                                                           |                                                    |  |  |
| Now Applied                            |   |                                                                                                    |                                                           |                                                    |  |  |